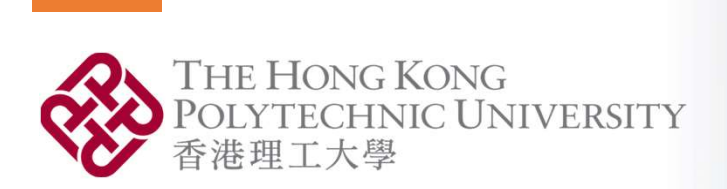

**OpenFIRE**: An Open Computational Framework for **Structural Response** to **Real Fires** 

Aatif Ali Khan

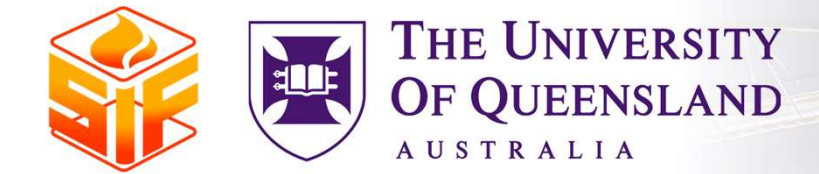

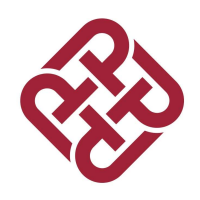

# Why we need CFD ?

Experiments are costly and sometimes not feasible

□Idealized Fire Model

□Fire models do not explicitly consider type of materials stored

□Well representation of ventilation-controlled fire scenarios only

□No information on the distribution of fuel load

□Unique and modern architectures

□CFD can generate realistic fire scenarios

# **OpenSEES for FIRE**

□OpenSEES: An open-source FE tool

UC Berkeley : Frank McKenna

Earthquake engineering

□OpenSEES for Fire: Began in University of Edinburgh

□Current Capability

□ Standard Curves

Parametric Curves

□ Travelling fire models

Localised fire curve

□OpenFIRE can provide whole sequence of solution

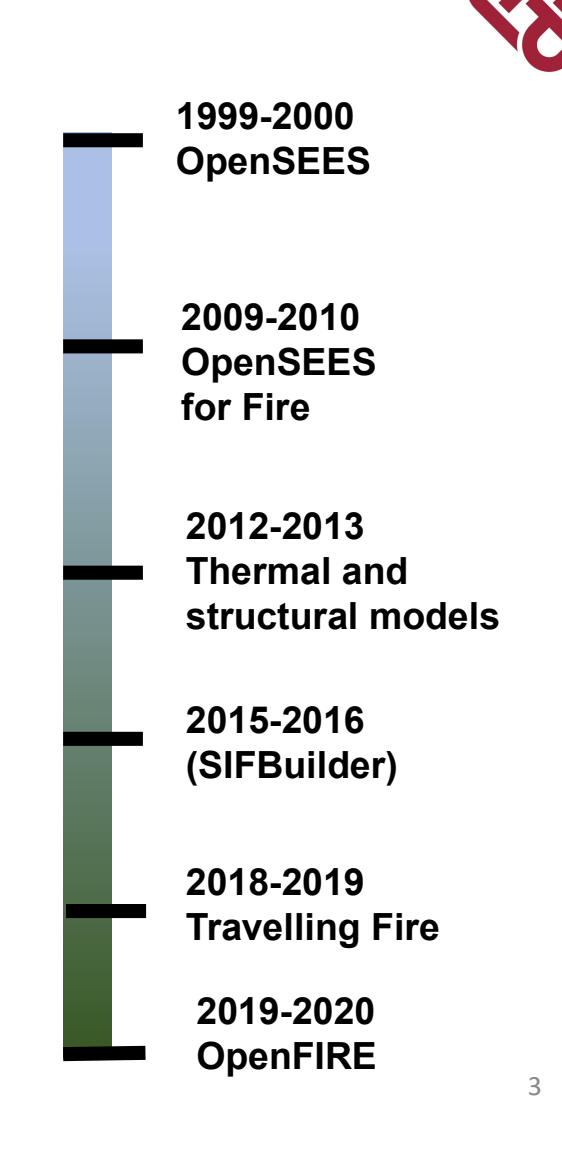

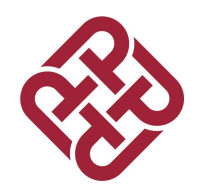

### **FDS-OpenSEES** Coupling

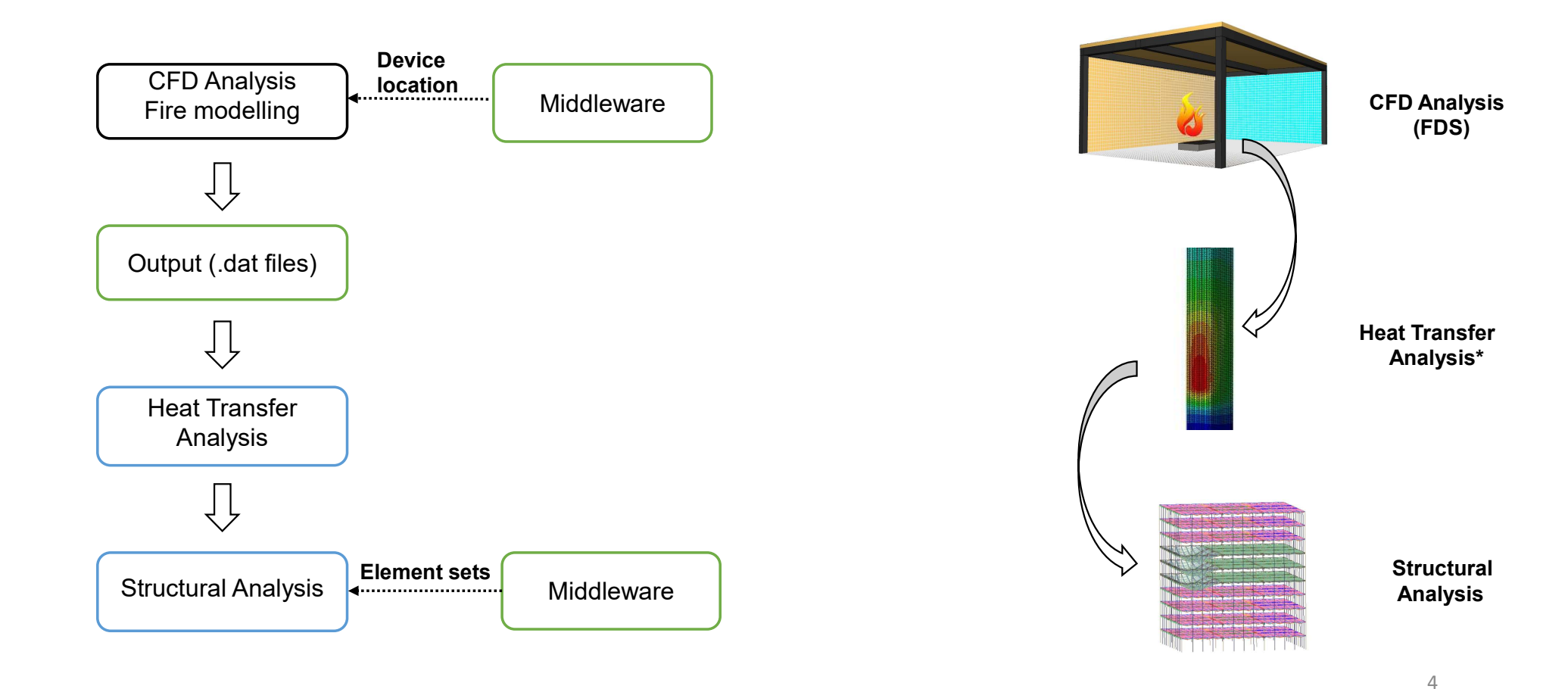

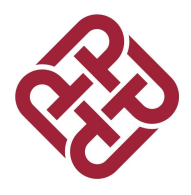

### FDS

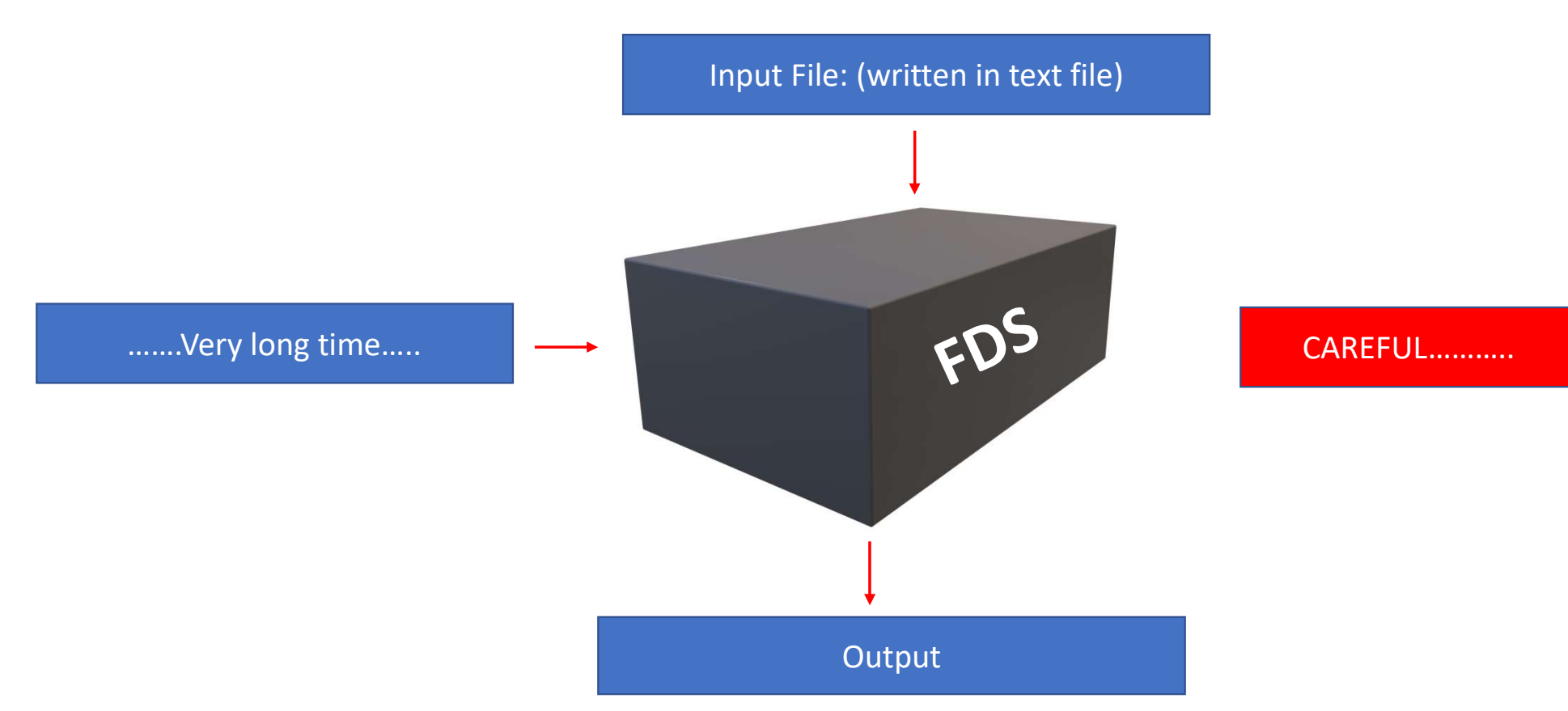

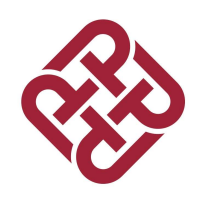

### FDS

□In FDS we have to define ....

Geometry

Boundary conditions such as fire size (HRRPUA), ignition temperatures

Output devices to record data

□ FDS is written in Fortran

Use an existing input file rather than creating a new one from scratch

□CHID – Naming the input file:

// Setup of FDS file

&HEAD CHID='Testing', TITLE='Trial' /

□Meshing

// Grid spacing

&MESH IJK=60,80,30, XB=0.0,6.0,0.0,8.0,0.0,3.0 / Xi, Xf, Yi, Yf, Zi, Zf

7

Geometry : Walls, furniture, solid boundries etc are defined as
 Obstruction

&<mark>OBST</mark> XB=6.2,6.4,1.6,6.6,0.0,2.4

Open Boundaries as Vent (Windows, openings etc.)
 <u>&VENT ID</u>='X\_Max (Door)', SURF\_ID='OPEN', XB=0.75,0.75,0.0,0.45,0.0,1.8/

□ Material and Surface definition

&MATL ID='STEEL', SPECIFIC\_HEAT=0.46, CONDUCTIVITY=45.8, DENSITY=7850.0/
&SURF ID='Steel', COLOR='GRAY 60', MATL\_ID(1,1)='STEEL', MATL\_MASS\_FRACTION(1,1)=1.0,
THICKNESS(1)=1.0E-3/

Define fire

&SURF ID='Burner', COLOR='RED', HRRPUA=580.0, RAMP\_Q='Burner\_RAMP\_Q', TMP\_FRONT=25.0/

&RAMP ID='Burner\_RAMP\_Q', T=0.0, F=0.0/

&RAMP ID='Burner\_RAMP\_Q', T=1.0, F=1.0/

&RAMP ID='Burner\_RAMP\_Q', T=3599.0, F=1.0/

&RAMP ID='Burner\_RAMP\_Q', T=3600.0, F=0.0/

□ Output data : AST for structural temperature

&DEVC ID='AST1', QUANTITY='ADIABATIC SURFACE TEMPERATURE', XYZ=0.4,0.22,0.3, IOR=-1/ &DEVC ID='HF1', QUANTITY='HEAT FLUX', XYZ=0.4,0.22,0.3, IOR=-1/

&DEVC ID='HTC1', QUANTITY='HEAT TRANSFER COEFFICIENT', XYZ=0.4,0.22,0.3, IOR=-1/

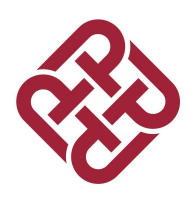

# **FDS and OpenSEES**

□While defining the models ..

□ Only fire room is present in FDS

Global coordinates should be same

□ "Z" axis as vertical direction

□Structural components are not required in the CFD model

□ The common between OpenSEES and FDS is:

Device location (Where OpenSEES Heat Transfer entities are defined)

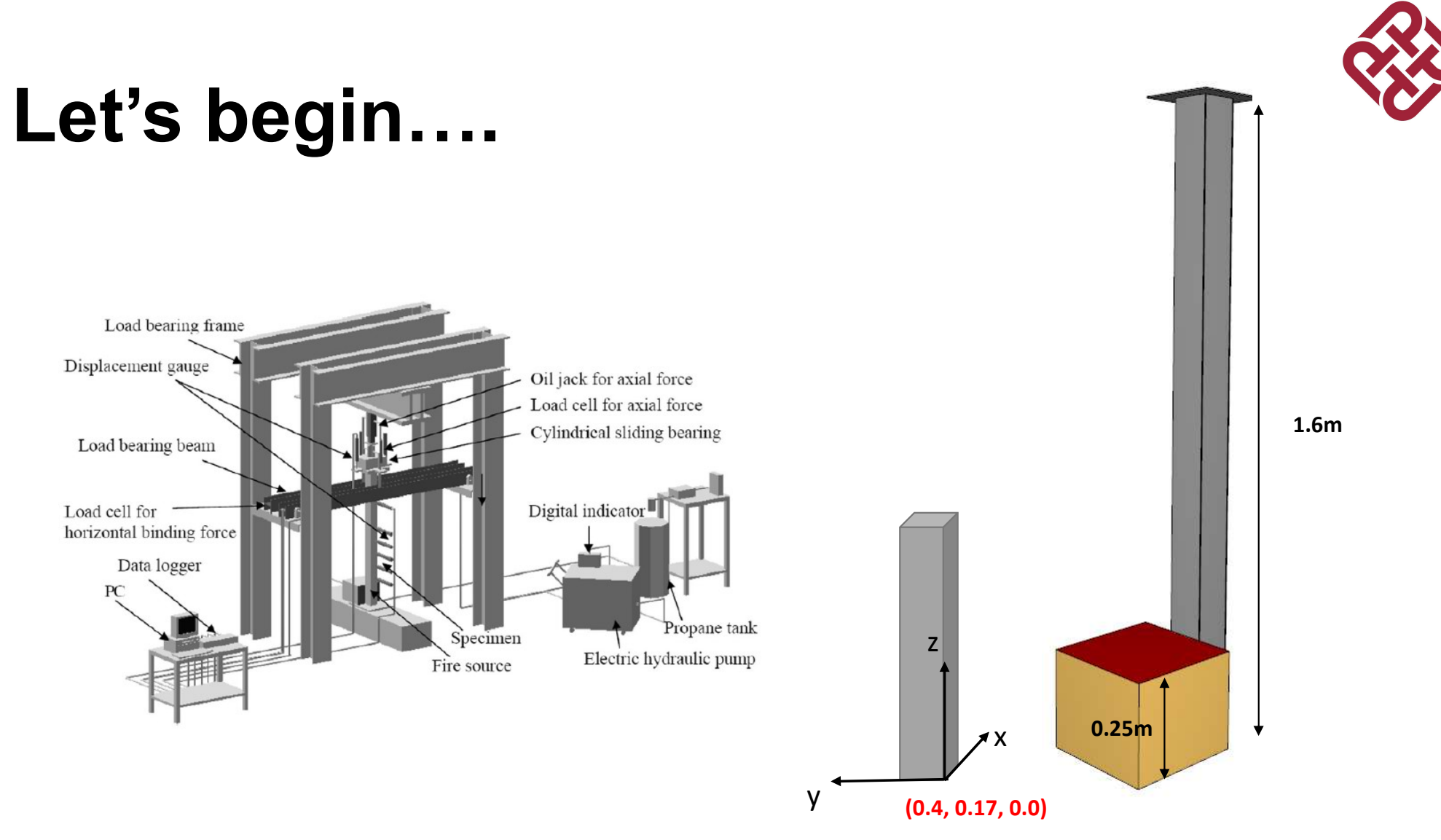

#### 

# Let's begin....

#### □FDS File

Build a geometry in FDS

A hollow column 0.1 m thick column with steel thickness of 32mm exposed to fire

### Burner height of 0.25m high

- □ &OBST ID='Front', XB=0.4,0.4032,0.17,0.27,0.0,1.6, SURF\_ID='Steel'/
- □ &OBST ID='Back', XB=0.4968,0.5,0.17,0.27,0.0,1.6, SURF\_ID='Steel'/
- General Action Content and Content and Con
- □ &OBST ID='Side2', XB=0.4032,0.4968,0.2668,0.27,0.0,1.6, SURF\_ID='Steel'/
- □ &OBST ID='Burner', XB=0.1,0.4,0.066,0.366,0.0,0.25, SURF\_IDS='Burner', 'INERT','INERT'/
- □ &OBST ID='Top', XB=0.35,0.55,0.12,0.32,1.6,1.6032, SURF\_ID='Steel'/

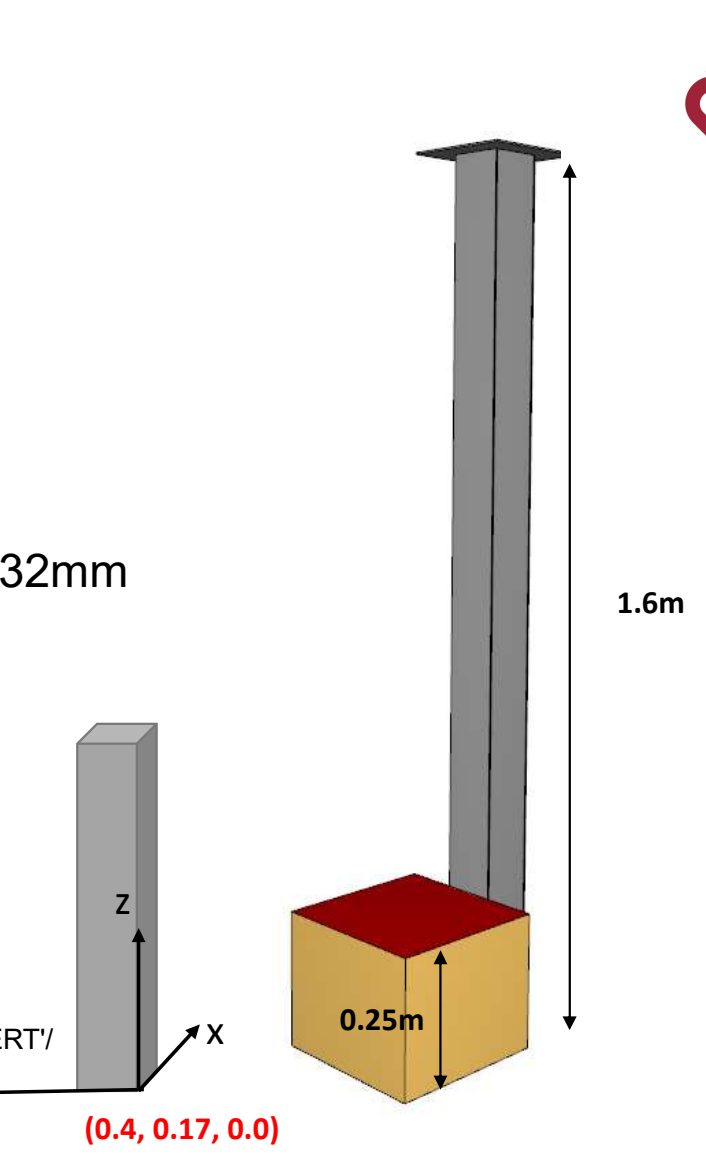

٧

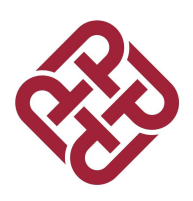

### □Building Devices and HT Entities

□From the program choose 'Creating Devices'

| FIRE Modules                      |                                                                  |
|-----------------------------------|------------------------------------------------------------------|
| Choose from the available modules | Creating Devices                                                 |
|                                   | FDS2OpenSEES<br>Creating Devices<br>Run FDS/OpenSEES<br>HT_Plots |
|                                   | HT_Plots<br>Proceed                                              |

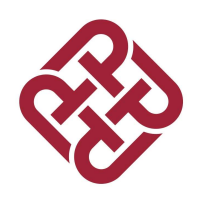

□Finalize both files

□Append the devices in FDS file

□Append entities and other information in OpenSEES file

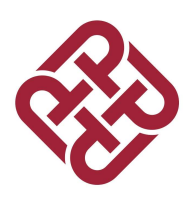

### □Transfer DATA from FDS to OpenSEES

□FDS gives data in CSV format

□Module "FDS to OpenSEES" to transfer data

| nFIRE Modules                     |                  |  |
|-----------------------------------|------------------|--|
| Choose from the available modules | FDS2OpenSEES     |  |
|                                   | FDS2OpenSEES     |  |
|                                   | Creating Devices |  |
|                                   | Run FDS/OpenSEES |  |
|                                   | HT_Plots         |  |

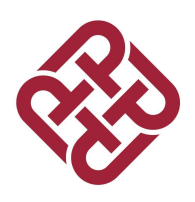

### □Transfer DATA from FDS to OpenSEES

□FDS gives data in CSV format

□Module "FDS to OpenSEES" to transfer data

| nFIRE Modules                     |                                  |          |
|-----------------------------------|----------------------------------|----------|
| Choose from the available modules | FDS2OpenSEES -                   |          |
|                                   | FDS2OpenSEES<br>Creating Devices |          |
|                                   | Run FDS/OpenSEES                 |          |
|                                   | HT_Plots                         | - A 6480 |

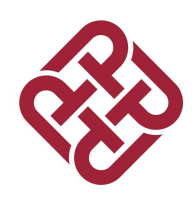

□Running OpenSEES

| penFIRE Modules                   |                                  |  |
|-----------------------------------|----------------------------------|--|
| Choose from the available modules | FDS2OpenSEES -                   |  |
|                                   | FDS2OpenSEES<br>Creating Devices |  |
|                                   | Run FDS/OpenSEES                 |  |

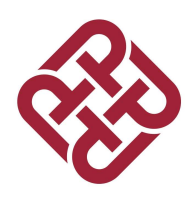

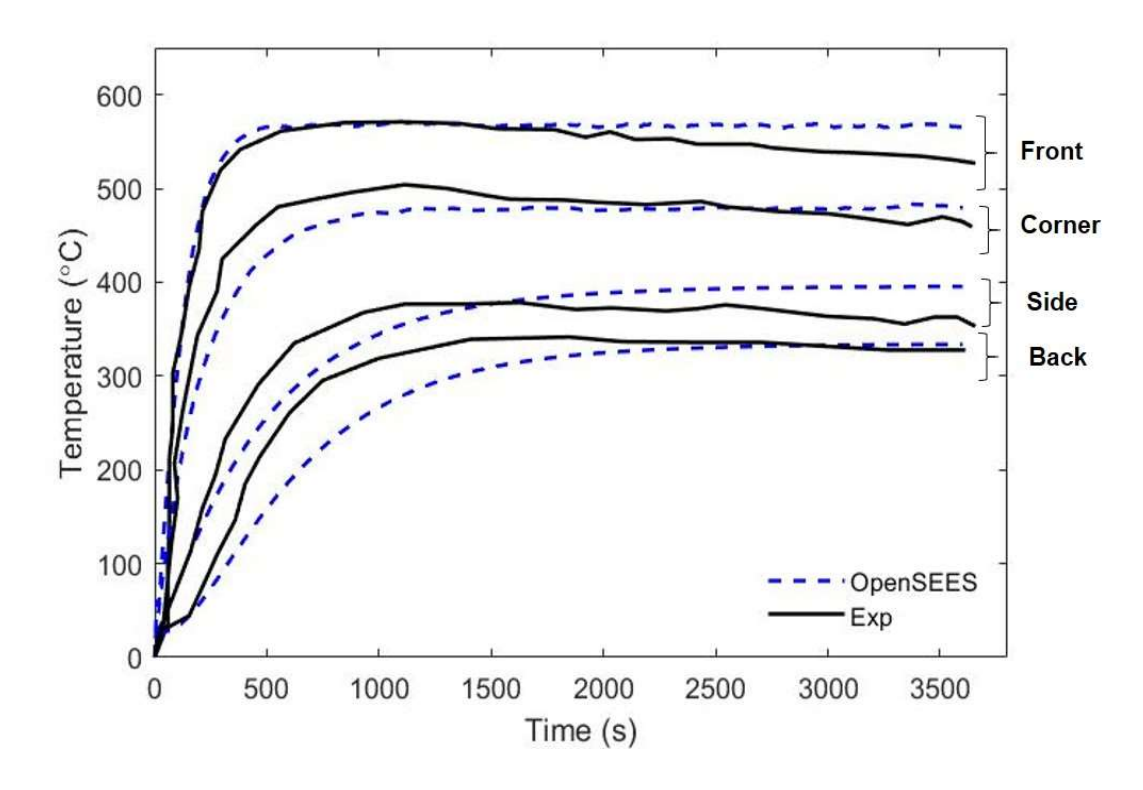

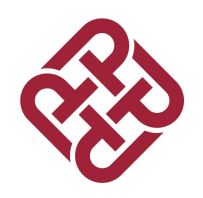

### About me!!

I am Aatif

□I am PhD Student in The Hong Kong Polytechnic University

□I am developing open source package for conducting CFD-FEM coupling (FDS-OpenSEES)

□I can be contacted : alikhan.aatif@connect.polyu.hk